プロフィール画像の方向を治す方法

(1) 画像の方向が違う例

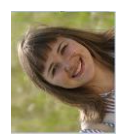

(2) 「ペイント」を使って、写真の向きを変える。

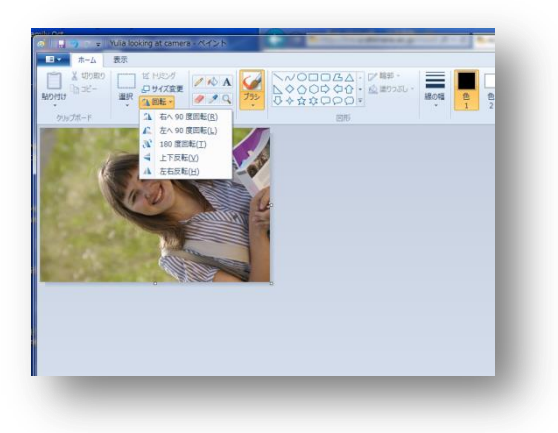

ウィンドウズのスタートボタンから「ペイント」を選ぶ。または、ウィンドウズの「すべてのプログラム」から「アクセサリ」にすすみ、そこから「ペイント」を選ぶ。
ペイントを立ち上げたら、「ファイル」から「開く」を選び、変更したい写真を開く。
「回転」を使って画像を回転させる

(3)「名前をつけて保存」を選び、jpeg形式を選んでデスクトップに保存する

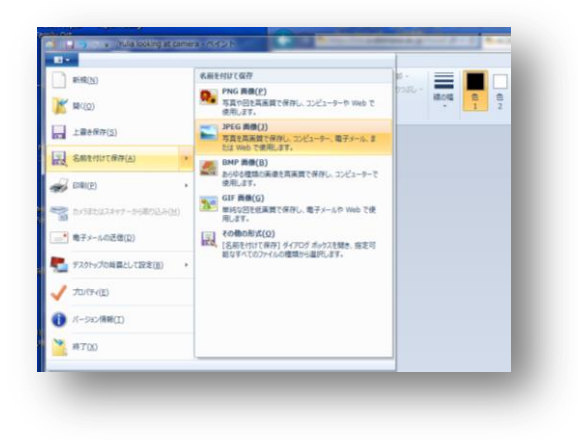

(4) ムードルのプロフィールページを開き、先ほどの画像を選択する